www.zyxel.com.tw

Version 1.0

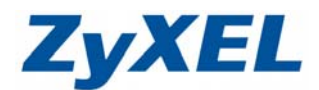

## NBG-419N 無線區域網路 MAC 過濾

若您的無線區域網路安全性是選擇無安全性,建議可參搭配 MAC 過濾來限定可存取的使用者,若您已選用其他加密方式,可選擇參閱或略過此步驟設定。

**MAC 過濾**讓您透過設定無線區域網路的用戶 MAC 位址,限制其網路存取動作,可增加無線存取安全性。

範例:設定只有一個無線網卡可存取無線網路

**步驟一**:請點選 "**開始**"→請點選 "**執行**"→在開啓的視窗中輸入 "cmd" 如圖 → 然後點選 "**確定**"

| 0                                                                                                    | ☐ 程式集(P)                                                                                                    | , 2            |                                       |  |  |
|----------------------------------------------------------------------------------------------------|----------------------------------------------------------------------------------------------------|----------------|---------------------------------------|--|--|
|                                                                                                    | 2 👩 文件D                                                                                                    | •              | 執行 ? 🗙                                |  |  |
| accio                                                                                                    | 2 과 設定(3)                                                                                                    | •              |                                       |  |  |
| Prof.                                                                                                    | 🔎 搜尋(C)                                                                                                    | •              | 新・Windows 會自動開啓。                      |  |  |
| e karakara karakara karakara karakara karakara                                                                                                    | 2 🕜 說明及支援(出)                                                                                                    |                | 開啓(O): Imd                            |  |  |
|                                                                                                    | 🖅 執行®)                                                                                                    |                |                                       |  |  |
| , in the second second s | 🚺 闘機(1)                                                                                                    | ,              | <b>確定</b> 取消 瀏覽B…                     |  |  |
|                                                                                                    | 🐉 開始 📄 🥥 📼                                                                                                    | i 🕑 🐣 皆        |                                       |  |  |
| 步驟二                                                                                                    | : 查詢電腦上網                                                                                                    | 周卡 MAC 位:      | 止 → 在命令提示字元視視窗輸入                      |  |  |
|                                                                                                    | "ipconfig                                                                                                    | /all" → [      | 青按 "Enter 鍵" → 視窗内 "無線網路連線"           |  |  |
|                                                                                                    | → Physica                                                                                                    | al Address     | 右列的 12 個字元即為您電腦的無線網卡 MAC              |  |  |
|                                                                                                    | 位北                                                                                                    |                |                                       |  |  |
| C:\WI                                                                                                    | NDOWS\system32\c                                                                                                    | md.exe         | – 🗖 – 🗸                               |  |  |
| C: Docu                                                                                                    | ments and Sett:                                                                                                    | ings\Administ  | rator <mark>&gt;ipconfig /all </mark> |  |  |
| Windows                                                                                                    | IP Configurat:                                                                                                    | ion            |                                       |  |  |
|                                                                                                    | IDDWS\system32\cmd.exe       X         ents and Settings\Administrator>ipconfig /all       X         IP Configuration       1089         Host Name |                |                                       |  |  |
|                                                                                                    | Primary Dns Su                                                                                                    | uffix          | :                                     |  |  |
|                                                                                                    | Node Type                                                                                                    |                | : Broadcast                           |  |  |
|                                                                                                    | WINS Proxy Ena                                                                                                    | abled<br>abled | : No                                  |  |  |
| Etherne                                                                                                    | t adapter 無線                                                                                                    | 網路連線 2:        |                                       |  |  |
|                                                                                                    | Media State .                                                                                                    |                | : Media disconnected                  |  |  |
| ni PCI (                                                                                                    | Adapter                                                                                                    |                |                                       |  |  |
|                                                                                                    | rnysical Haare                                                                                                    |                |                                       |  |  |
|                                                                                                    |                                                                                                    |                |                                       |  |  |

www.zyxel.com.tw

Version 1.0

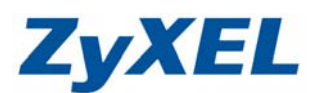

步驟三:設定方式→點選 "網路"→ "無線區域網路"

| 🗆 🇯 | 陷        |
|-----|----------|
|     | 無線區域網路   |
|     | 廣域網路     |
|     | 區域網路     |
|     | DHCP 伺服器 |
|     | NAT      |
|     | DDNS     |
|     | 靜態路由     |
| +   | RIP      |

步驟四:點選 MAC 過濾→規則策略請選"允許"→手動依序輸入允許存取您的網路的無線網路卡後→按下"套用"即完設定。

規則策略可選擇**停用、允許**或是**拒絶**。

停用:表示此功能不啓用。

**允許**:表示只有在 MAC 過濾摘要清單中的網卡,才被**允許**存取無線網路。

拒絕:表示在 MAC 過濾摘要清單中的網卡,皆被拒絕存取無線網路。

| 一般           | MAC 過濾           | 進階      | QoS | WPS       | WPSIf    | 站  排和                | ≝   wc     | s               | and the second second second second second second second second second second second second second second second |              |
|--------------|------------------|---------|-----|-----------|----------|----------------------|------------|-----------------|----------------------------------------------------------------------------------------------------|--------------|
| 存耳           | 政策略              |         |     |           |          |                      | Γ          | 0               | 規則策略選擇允許                                                                                                    |              |
| :            | 規則策略<br>新增工作站 Ma | c位址:    |     |           |          | 九許<br>00:0C:F        | ✓ 1:32:B3: | <mark>A6</mark> | ❷ 輸入網路卡 MAC 位址                                                                                                   |              |
|              | - MAC 過濾摘        | 要       |     |           |          |                      |            |                 |                                                                                                    |              |
|              | 刪除               |         |     | MAC       | 〉位址      |                      |            | 刪除              | MAC 位址                                                                                                    |              |
|              | P                |         | B 潠 | 握查        | E        | _                    |            |                 |                                                                                                    |              |
|              |                  |         |     |           | ., 13    | I                    | 新          | 取消              |                                                                                                    |              |
| 步驟           | <b>(五:</b> 完成    | τ̈́     |     |           |          |                      |            |                 |                                                                                                    |              |
| 05           | 1                | 36 174: |     |           | une Th   | <u>4-&gt;⊦⊺+8-</u> 3 | a T        |                 |                                                                                                    |              |
| - <u>1</u> 8 | MAC 2            | 進隋      | QoS | WPS       | WPS T1   | F%6   19F1           | E W        | DS              |                                                                                                    |              |
| 存耳           | 权策略              |         |     |           |          |                      |            |                 |                                                                                                    |              |
|              | 規則策略             |         |     |           |          | <b>允</b> 許           | ~          |                 |                                                                                                    |              |
|              | 新增工作站 Ma         | c位址:    |     |           |          |                      |            |                 |                                                                                                    |              |
| r            |                  |         |     |           |          |                      | /          |                 | 完成後,資訊會顯示於 MAC 渦濾摘                                                                                               | 可要           |
|              | MAC 過濾拍          | 孁       |     |           |          |                      |            |                 |                                                                                                    | <u>ی د</u> ا |
|              | 刪除               |         |     | MAC       | 〕位址      |                      |            | 刪除              | MAC 位址                                                                                                    |              |
|              | Ū                |         | 0   | 0:0C:F1:3 | 32:B3:A6 |                      | /          |                 |                                                                                                    |              |
| L            |                  |         |     |           |          |                      |            |                 |                                                                                                    |              |
|              |                  |         |     |           |          | []                   | 套用         | 取消              |                                                                                                    |              |